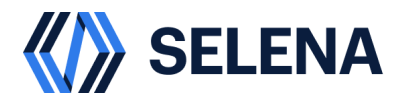

# ПЛАТФОРМА ДАННЫХ СЕЛЕНА РУКОВОДСТВО ПОЛЬЗОВАТЕЛЯ РФ.DIS.00011–01 41

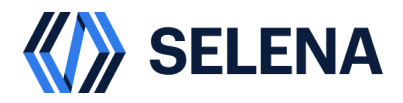

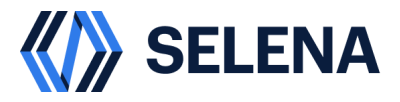

#### Аннотация

Документ РФ.DIS.00011-01 41 «Руководство пользователя» подготовлен на основе рекомендаций государственного стандарта ГОСТ Р 59795—2021 Информационные технологии. Комплекс стандартов на автоматизированные системы. Автоматизированные системы. Требования к содержанию документов.

Электронная версия документа хранится в составе пакета программной и эксплуатационной документации на изделие РФ.DIS.00011 «Платформа данных СЕЛЕНА» (далее по тексту Платформа данных СЕЛЕНА).

Ознакомление с документом «Руководство пользователя» персонала подразделения, принимающего участие в работе автоматизированной системы, производится под роспись с внесением соответствующей записи в журнал первичного инструктажа.

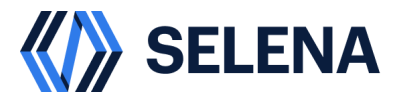

# СОДЕРЖАНИЕ

| Аннотация                |                                                    |    |  |  |  |  |  |
|--------------------------|----------------------------------------------------|----|--|--|--|--|--|
| Обозначения и сокращения |                                                    |    |  |  |  |  |  |
| Предисловие              |                                                    |    |  |  |  |  |  |
| 1 (                      | Обзор Платформы Данных                             |    |  |  |  |  |  |
| 1.1                      | Обзор продукта                                     | 7  |  |  |  |  |  |
| 1.2                      | Архитектура и компоненты репликации данных         | 9  |  |  |  |  |  |
| 2 I                      | Модуль управления кластером Cluster Manager        | 13 |  |  |  |  |  |
| 2.1                      | Вход в систему                                     | 13 |  |  |  |  |  |
| 2.2                      | Управление виртуальными машинами                   | 13 |  |  |  |  |  |
| 2.3                      | Добавления компонентов кластера                    | 13 |  |  |  |  |  |
| 2.4                      | Удаление компонентов кластера                      | 14 |  |  |  |  |  |
| 2.5                      | Мониторинг нагрузки кластера                       | 14 |  |  |  |  |  |
| 2.5                      | Управление доступом к системе                      | 15 |  |  |  |  |  |
| 2.6                      | Управление доступом к данным в системе             | 16 |  |  |  |  |  |
| 2.7                      | Управление конфигурацией кластера                  | 16 |  |  |  |  |  |
| 2.8                      | Управление лицензией кластера                      | 17 |  |  |  |  |  |
| 3                        | ∕правление расписание и задачами                   | 18 |  |  |  |  |  |
| 3.1                      | Вход в систему                                     | 18 |  |  |  |  |  |
| 3.2                      | Просмотр общей статистики по выполняемым процессам | 18 |  |  |  |  |  |
| 3.3                      | Создание подключений                               | 18 |  |  |  |  |  |
| 3.4                      | Создание проектов                                  | 19 |  |  |  |  |  |
| 3.5                      | Создание и настройка процессов в проектах          | 19 |  |  |  |  |  |
| 3.6                      | Запуск и настройка расписания в процессах          | 20 |  |  |  |  |  |
| 3.7                      | Мониторинг и отладка выполняемых процессов         | 21 |  |  |  |  |  |
| 3.8                      | Мониторинг состояния сервиса                       | 22 |  |  |  |  |  |
| 3.9                      | Создание и изменение пользователей                 | 22 |  |  |  |  |  |
| 3.10                     | Создание и изменение групп пользователей           | 23 |  |  |  |  |  |
| 3.11                     | Настройка оповещений                               | 23 |  |  |  |  |  |
| 4 I                      | Работа с модулем генеративного ИИ (Al-copilot)     | 24 |  |  |  |  |  |
| 4.1 Вход в систему 2     |                                                    |    |  |  |  |  |  |
| 4.2                      | Выполнение запроса Text -> SQL                     | 24 |  |  |  |  |  |
| 4.3                      | Выполнение запроса SQL -> Text                     | 24 |  |  |  |  |  |

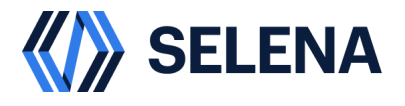

| 5   | Подключение к системе из внешних инструментов     | 25 |
|-----|---------------------------------------------------|----|
| 5.1 | Подключение к платформе данных из Apache Superset | 25 |
| 5.2 | Подключение к платформе данных из Tableau Desktop | 26 |
| 5.3 | Подключение к платформе данных из DataGrip        | 27 |
| 5.4 | Подключение к платформе данных из DBeaver         | 27 |
| 5.5 | Подключение к платформе данных из Jupyter         | 28 |

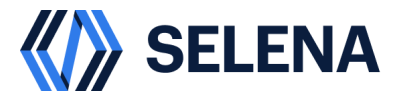

#### Обозначения и сокращения

# В документе РФ.DIS.00011.0141 «Руководство пользователя» используются

следующие обозначения и сокращения, имеющие соответствующие значения:

| Обозначение или<br>сокращение | Значение                                                         |
|-------------------------------|------------------------------------------------------------------|
| Вм                            | Виртуальная машина                                               |
| ГОСТ                          | Государственный стандарт                                         |
| РФ                            | Российская Федерация                                             |
| СУБД                          | Система управления базами данных                                 |
| ПКМ                           | Правая кнопка мыши                                               |
| У3                            | Учетная запись                                                   |
| AI                            | Искусственный интеллект                                          |
| BI                            | Business intelligence. Система сбора, обработки и анализа данных |
| Сри                           | Центральный процессор                                            |
| DDL                           | Data Definition Language (DDL) (язык описания данных)            |
| DS                            | Data Science                                                     |
| Eτι                           | Extract, Transform, Load                                         |
| Hdfs                          | Hadoop Distributed File System                                   |
| Jdbc                          | Java DataBase Connectivity                                       |
| ML                            | Machine learning                                                 |
| Одвс                          | Open Database Connectivity                                       |
| Olap                          | Online analytical processing                                     |
| Мрр                           | Massively parallel processing                                    |
| Simd                          | Single instruction, multiple data                                |
| S3                            | Simple Storage Service                                           |
| Sql                           | Structured Query Language — «язык структурированных запросов»    |
| URI                           | Uniform Resource Identifier                                      |
| URL                           | Uniform Resource Locator                                         |

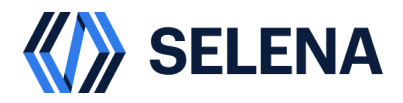

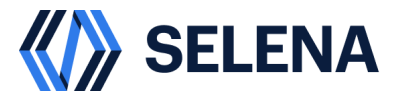

# Предисловие

Данное руководство пользователя описывает программный комплекс «Платформа хранения и обработки данных Селена» (в дальнейшем Селена), включая его архитектуру, варианты использования, принципы развертывания, источники и целевые объекты, а также основные концепции.

В руководстве также описывается, как использовать интерфейс панели управления для настройки, запуска, мониторинга и администрирования.

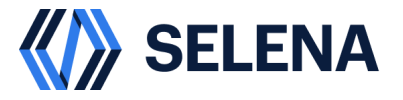

# 1 Обзор Платформы Данных

# 1.1 Обзор продукта

Селена – сверхбыстрая платформа хранения и обработки данных нового поколения с массивно-параллельной обработкой (MPP), разработанная для упрощения и ускорения доступа к данным, быстрой аналитики в реальном времени. MPP и векторизованный механизм выполнения вычислений позволяют пользователям выбирать между различными схемами для разработки многомерных аналитических отчетов.

Платформа Селена предназначена для применения для следующих случаев:

многомерная аналитика OLAP;

построение отчетности любого уровня сложности;

аналитика данных в реальном времени;

high-concurrency аналитика;

унифицированная аналитика.

Селена поддерживает самые разнообразные функции, обеспечивая надежную и быструю работу вашего корпоративного хранилища данных, что указано в списке ниже.

- 1) МРР-фреймворк: платформа Селена использует фреймворк массивно-параллельной обработки. Один запрос разделяется на несколько физических вычислительных блоков, которые могут выполняться параллельно на нескольких машинах. Каждая машина имеет выделенные ресурсы CPU и памяти.
- Оптимизатор: он находит наиболее оптимальный план на основе собранной статистики ваших данных. Это ключ к лучшей в своем классе производительности запросов, особенно для мультитабличных запросов.
- 3) Полностью векторизованный механизм выполнения: благодаря колоночному механизму хранения и полностью векторизованным операторам платформа Селена в полной мере использует современные многоядерные процессоры и инструкции SIMD для повышения производительности.

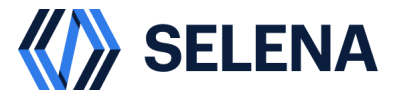

- 4) Гибридное строково-столбцовое хранилище: оно обеспечивает более 10 000 запросов в секунду уже на 16-ядерных экземплярах вычислительных серверов (нод кластера) за счет оптимизированных точечных запросов и первичного ключевого индексированного ускорения в гибридном строково-столбцовом хранилище.
- 5) Кэш данных: встроенная в платформе Селена структура кэширования на основе памяти и дискового пространства специально разработана для минимизации накладных расходов ввода-вывода при извлечении данных из внешнего хранилища для ускорения выполнения запросов.
- 6) Аналитика в реальном времени: от потоковой передачи до сбора данных с богатым набором коннекторов возможно загружать данные в платформу Селена в реальном времени для получения самых свежих инсайтов.
- 7) Таблица первичного ключа обеспечивает непревзойденную производительность запросов с обновлениями, вставками и удалениями в реальном времени. Индекс первичного ключа позволяет эффективно разрешать изменения данных во время приема данных, оптимизируя производительность чтения, поддерживая актуальность данных на уровне менее десяти секунд от времени изменения данных.
- Синхронное материализованное представление может постепенно обновляться при приеме данных и выполнять переписывание запросов при их исполнении.
- Общая архитектура данных Селена разделяет слои хранение и вычисления посредством сохранения данных в удаленном объектном хранилище, таком как S3 или HDFS.
- 10) Единый каталог метаданных: с помощью одной команды при использовании встроенного каталога метаданных платформа Селена позволяет вам легко подключаться и напрямую запрашивать самые свежие данные, хранящиеся во всех озерах и других источниках данных.
- 11) Асинхронное материализованное представление разработано для ускорения медленных запросов без каких-либо дополнительных внешних инструментов обработки. Платформа Селена обеспечивает возможность перезаписи запросов и позволяет создавать асинхронное

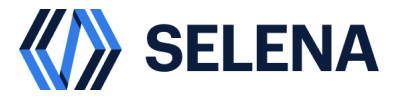

материализованное представление в любое время без необходимости вручную изменять SQL-запрос.

- 12) Унификация доступа к данным: платформа Селена поддерживает синтаксис ANSI SQL, протокол MySQL и обеспечивает поддержку диалекта Trino/Presto. Платформа совместима с широким спектром клиентского ПО и инструментов ВI и аналитики.
- 1.2 Архитектура и компоненты репликации данных

Платформа Данных Селена включает следующие компоненты:

- 1) Мастер сервер
- 2) Вычислительный сервер
- 3) Панель управления кластером (Cluster Manager)
- 4) Модуль загрузки данных
- 5) Метакаталог данных
- 6) Мониторинг
- 7) Модуль генеративного ИИ (AI-Copilot)
- 8) Модуль хранения данных

На рис. 1 показана архитектура Платформы данных Селена.

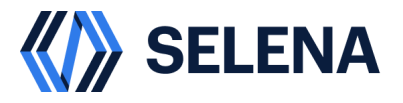

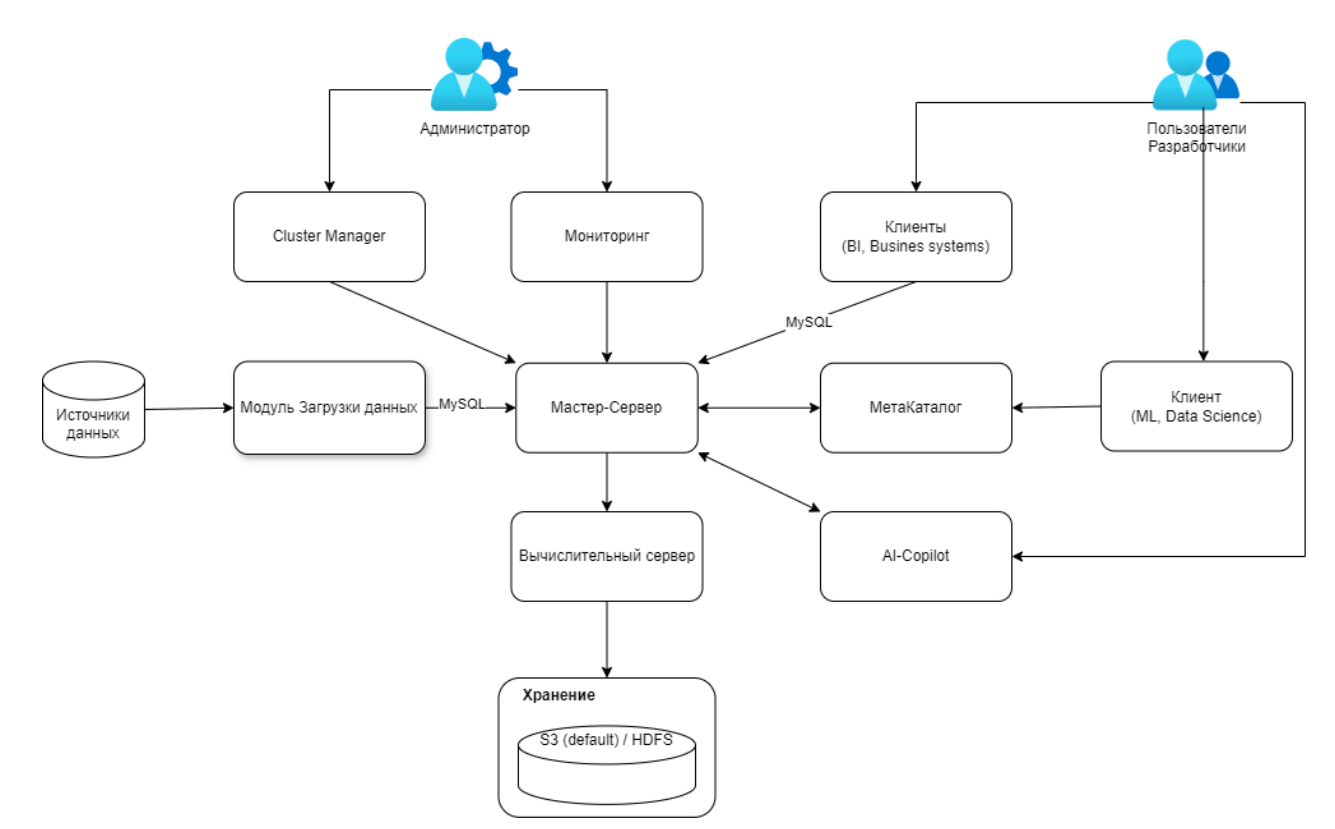

#### Рисунок 1 - Архитектура и компоненты Платформы Данных Селена

Мастер сервер

Мастер сервер отвечают за управление метаданными, управление клиентскими соединениями, планирование запросов и диспетчеризацию запросов. Каждый Мастер сервер хранит и поддерживает полную копию метаданных в своей памяти, что гарантирует неизбирательное обслуживание среди Мастер серверов. Мастер сервер может выполнять одну из ролей - лидер, последователь и наблюдатель.

Лидер считывает и записывает метаданные. Лидер обновляет метаданные, а затем синхронизирует изменения метаданных с последователями и наблюдателями. Записи данных считаются успешными только после того, как изменения метаданных синхронизированы с более чем половиной последователей.

Последователи синхронизируют и воспроизводят журналы с лидера для обновления метаданных.

Вычислительный сервер

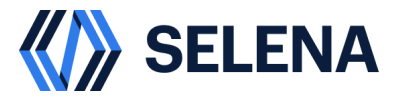

Основной задачей Вычислительных серверов является выполнение SQL запросов. Мастер сервер разбирают каждый SQL-запрос на логический план выполнения в соответствии с семантикой запроса, а затем преобразуют логический план в физические планы выполнения, которые могут быть выполнены на Вычислительных серверах. Вычислительные сервера, хранящие данные назначения, выполняют запрос. Это устраняет необходимость в передаче и копировании данных, достигая высокой производительности запроса.

### Панель управления кластером (Cluster Manager)

Cluster Manager - основной инструмент управления кластером, обеспечивает администраторам все необходимые функции по созданию и настройке кластера. Обеспечивает функции добавления и удаления нод, назначение типов и развертывание приложений на новый нодах. Помимо этого, выполняет функции безопасности, обеспечивая контроль доступа как к самим интерфейсам, используемым в платформе компонентов, так и к данным, расположенным в хранилище.

### Модуль загрузки данных

Модуль загрузки данных обеспечивает бесперебойную загрузку данных из различных систем источников данных в целевое хранилище. Компонент обеспечивает возможность извлекать данные из самых разнообразных систем включая самые популярные реляционные и No-SQL базы данных, шины данных и т.д. Кроме задач по загрузке данных, компонент реализует функции визуального формирования потоков данных, и настройки расписания запусков, а также выполнять функции отладки и мониторинга выполнения процессов работы с данными.

### Метакаталог данных

Метакаталог данных содержит информацию о метаданных, хранящихся в объектном хранилище, и обеспечивает быстрое формирование запросов на данные в объектном хранилище. Каталог метаданных в архитектуре платформы Селена обеспечивает единое представление о хранящихся в объектном хранилище данных.

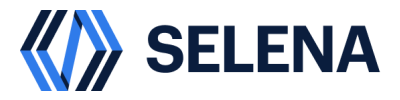

# Мониторинг

Мониторинг в системе обеспечивается выделенным модулем, который собирает всю необходимую информацию о работе кластера, состоянии основных компонентов и вычислительных мощностях. Пользователям предоставляется целый ряд пред настроенных мониторов отображая информацию от загрузки ЦПУ на нодах мастер серверов, заканчивая производительностью и количеством выполняемых запросов на вычислительных узлах кластера.

# Модуль генеративного ИИ (AI-Copilot)

Модуль генеративного ИИ позволяет различным бизнес-пользователям быстро и просто получить данные. Для работы с данным компонентом нет необходимости уметь писать sql-запросы. Все обращения в систему формируются использую симантику, далее они автоматически преобразуются в SQL код, который в свою очередь и выполняется, возвращая ожидаемый результат пользователю.

# Модуль хранения данных

В качестве компонента, отвечающего за непосредственное хранение данных, могут выступать два решения для хранения: объектное хранилище S3 и HDFS. Платформа хранения и обработки данных Селена поставляется вместе с S3 на базе Minio, но при этом может быть использовано любое клиентское S3 Compatible решение, а также HDFS для реализации хранения данных. Платформа обеспечивает возможность записывать и хранить данные в различных форматах, в зависимости от использования внешнего метакаталлога данные будут храниться в открытом формате, либо в нативном.

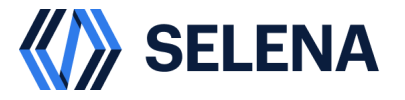

# 2 Модуль управления кластером Cluster Manager

- 2.1 Вход в систему
  - 1) Открыть страницу мастер сервера
  - 2) Ввести логин и пароль
- 2.2 Управление виртуальными машинами

Для добавления виртуальной машины в кластер, необходимо:

- 1) Авторизоваться в системе под УЗ администратора
- 2) Нажать в левой части экрана «виртуальные машины»
- 3) В открывшемся окне нажать «+ новая виртуальная машина»
- В открывшейся оснастке указать:
  название ВМ;
  публичный IP адрес;
  внутренний IP адрес;
  пользователь;
  тип аутентификации пароль или ssh-ключ;
  если выбран пароль, указать пароль;
  если выбран ssh ключ нажать choose file и указать путь к файлу с ssh ключом.
- 5) Для проверки соединения нажать "проверить доступ ssh"
- 6) Нажать «ОК»
- 2.3 Добавления компонентов кластера

Для добавления компонентов в кластер, необходимо:

- 1) Авторизоваться в системе под УЗ администратора
- 2) Нажать в левой части экрана «управление кластером»
- В кластере есть 4 основные роли у компонентов, это Мастер сервер, Вычислительный сервер, Хранилище и Метакаталог. Для добавления

роли виртуальной машине, необходимо нажать кнопку

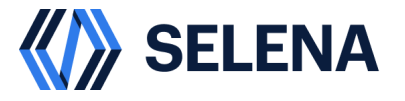

Ū

- В открывшемся окне, указать роль и выбрать свободную ВМ, на которой требуется развернуть соответствующую роль. Нажать «Сохранить».
   После этого будет запущена установка программного обеспечения.
- Б разделе, для которого добавляется новая ВМ, появится новая строка, с указанием:
   Состояния
   IP адреса
   Версии установленного приложения
   И прочей дополнительной информацией относительно роли
- 6) Для проверки журнала установки необходимо нажать кнопку просмотра

файла журналирования 🗟 напротив требуемой ноды кластера

2.4 Удаление компонентов кластера

Для добавления компонентов в кластер, необходимо:

- 1) Авторизоваться в системе под УЗ администратора
- 2) Нажать в левой части экрана «управление кластером»
- 3) Напротив ноды которую требуется убрать их кластера нажать

### 2.5 Мониторинг нагрузки кластера

Для просмотри состояния и статистики по нагрузке на кластер платформы данных необходимо:

- 1) Авторизоваться в системе под УЗ администратора
- 2) Нажать в левой части экрана «мониторинг»
- 3) В открывшемся окне в левой части экрана нажать «Dashboards»
- 4) В открывшемся окне нажать Selena Overview
- 5) Будет открыт набор пред настроенных панелей, с большим количеством разнообразных метрик по состоянию системы.

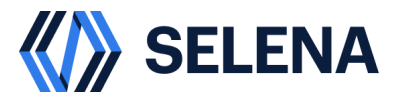

# 2.5 Управление доступом к системе

Для создания пользователя необходимо:

- 1) Авторизоваться в системе под УЗ администратора
- 2) Нажать в левой части экрана «Администраторы»
- 3) В появившемся окне выбрать User Management
- 4) Нажать кнопку «добавить»
- 5) В появившейся оснастке указать:

Имя

Отображаемое имя

Пароль

Подтвердить пароль

Электронная почта

Телефон

Принадлежность

Страна\регион

Для редактирования пользователя необходимо:

- 1) Авторизоваться в системе под УЗ администратора
- 2) Нажать в левой части экрана «Администраторы»
- 3) В появившемся окне выбрать User Management
- 4) Нажать кнопку «редактировать» напротив необходимого пользователя
- 5) Изменить требуемые параметры
- 6) Нажать «Сохранить»

Для удаления пользователя необходимо:

- 1) Авторизоваться в системе под УЗ администратора
- 2) Нажать в левой части экрана «Администраторы»
- 3) В появившемся окне выбрать User Management
- 4) Напротив УЗ, которую требуется удалить, нажать «удалить»
- 5) Подтвердить свой выбор

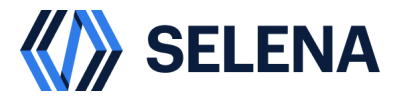

2.6 Управление доступом к данным в системе

Для создания роли пользователя необходимо:

- 1) Авторизоваться в системе под УЗ администратора
- 2) Нажать в левой части экрана «Роли»
- 3) В появившемся окне нажать «Новая роль»
- 4) Задать имя роли, нажать «сохранить»

Для изменения у роли пользователей полномочий необходимо:

- 1) Авторизоваться в системе под УЗ администратора
- 2) Нажать в левой части экрана «Роли»
- 3) Напротив требуемой роли нажать кнопку конфигурации , и затем Просмотр
- 4) Для добавления, в появившейся оснастке нажать кнопку добавления

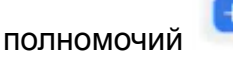

- 5) Выбрать привелегию, действие, объект, идентификатор. Нажать «Сохранить»
- 6) Для добавления, в появившейся оснастке нажать кнопку добавления

полномочий 📩

- 7) Выбрать привелегию, которую требуется удалить. Нажать «Сохранить»
- 2.7 Управление конфигурацией кластера

Для создания роли пользователя необходимо:

- 1) Авторизоваться в системе под УЗ администратора
- 2) Нажать в левой части экрана «Конфигурация»
- 3) Напротив необходимого параметра, нажать кнопку изменения

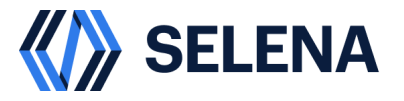

- 4) В открывшейся оснастке задать новое значение параметра, нажать «сохранить»
- 2.8 Управление лицензией кластера

Для создания роли пользователя необходимо:

- 1) Авторизоваться в системе под УЗ администратора
- 2) Нажать в левой части экрана «Лицензия»
- Напротив необходимого параметра, нажать кнопку «Обновить Лицензию»
- В открывшейся оснастке указать путь к файлу лицензии, нажать «сохранить»
- 5) На обновившемся экране лицензии, убедиться, что конфигурация обновилась корректно.

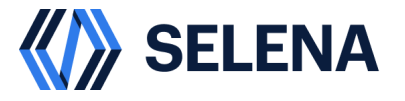

- 3 Управление расписание и задачами
- 3.1 Вход в систему
  - 1) Открыть страницу системы оркестрации и управления потоками данных
  - 2) Ввести логин и пароль
  - 3) Нажать «Войти»
- 3.2 Просмотр общей статистики по выполняемым процессам
  - 1) Авторизоваться в системе
  - 2) В левой части экрана нажать «Дашборд»
  - В появившемся окне будет отображена информация по выполняемым в системе процессам и задачам.
  - 4) Для того, чтобы отфильтровать процессы и задачи по временному диапазону необходимо задать соответствующие даты начала и конца в соответствующем полях над выводимой информацией
  - 5) Для того, чтобы отфильтровать процессы с не интересующим вас состоянием необходимо в центральной части нажать по показателю статуса, который следует убрать или добавить

| Іроцессы                                              |                                             | Задачи                                                |  |
|-------------------------------------------------------|---------------------------------------------|-------------------------------------------------------|--|
| бщее количество процессов                             |                                             | Общее количество задач                                |  |
| 2024-11-28 00:00:00 $\rightarrow$ 2024-11-28 11:32:43 |                                             | 2024-11-28 00:00:00 $\rightarrow$ 2024-11-28 11:32:43 |  |
|                                                       |                                             | Запланировано                                         |  |
|                                                       | Запланировано 📒                             | Выполняется                                           |  |
|                                                       | Выполняется                                 | Пауза                                                 |  |
|                                                       | Пауза 🥮                                     | Остановлено                                           |  |
|                                                       | Готово к остановке                          | Ошибка                                                |  |
|                                                       | Ошибка                                      | Завершено успешно                                     |  |
|                                                       | Завершено успешно 🛑<br>Обработка отложена 🛑 | Требуется обработка ошибок                            |  |
|                                                       | жидание предыдущего процесса                | Завершение выполнения                                 |  |
|                                                       | Готово к блокировке 🛑<br>Заблокировано 💼    | Обработка отложена                                    |  |
|                                                       | Ожидание запуска 🛑                          | Принудительно завершено успешно                       |  |
|                                                       |                                             | Ожидание распределения на ноду                        |  |

Рисунок 2

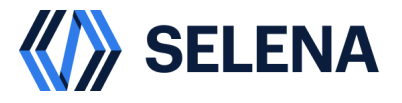

- 3.3 Создание подключений
  - 1) Авторизоваться в системе
  - 2) В левой части экрана нажать «Подключения»
  - 3) В появившемся окне нажать кнопку «новое подключение»
  - Выбрать из списка подключений необходимую СУБД или источник данных
  - 5) Указать требуемые настройки в зависимости от системы
  - 6) Нажать «тест соединения» для проверки корректности веденой информации
  - 7) Нажмите «сохранить»
  - Если все указано корректно, то схема данных взятая из добавленного источника автоматически отобразиться в настройках при создании процессов
- 3.4 Создание проектов
  - 1) Авторизоваться в системе
  - В левой части экрана нажать «Проекты»
  - 3) В появившемся окне нажать кнопку «новый проект»
  - 4) Указать название, владельца и описание, нажать «подтвердить
  - 5) Открыть проект нажав по нему
  - 6) В открывшемся окне, на вкладке Информация собрана общая информация о работе данного проекта, включая все запускаемые процессы и задачи в нем. Настройка фильтрация по времени или состоянию задач осуществляется согласно разделу 3.2 пунктам 4 и 5.
- 3.5 Создание и настройка процессов в проектах
  - 1) Авторизоваться в системе
  - 2) В левой части экрана нажать «Проекты»
  - 3) Открыть необходимый проект нажав по нему
  - 4) Нажать вкладку «процессы»
  - 5) Нажать «новый процесс»

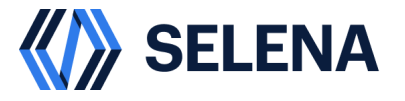

- 6) В открывшемся окне используя функции drag and drop. Перетащите из левой части экрана задачу, на область для проектирования.
- 7) При помещении задачи на область для проектирования автоматически откроется всплывающие окно с настройками. В нем необходимо задать: Название задачи Выполняемые код, запрос или действие в зависимости от выбранной задачи. При необходимости развернуть раздел «дополнительные настройки» и

указать необходимые дополнительные параметры

- Для соединения задач в еденный поток, зажмите ЛКМ на «кружке» одной из них и перетащите появившуюся стрелку к другой задаче
- 9) Для редактирования ранее добавленной задачи, нажмите на задачу правой кнопкой мыши, в контекстном меню нажмите «редактировать», измените настройки, нажмите «сохранить».
- 10) Для копирования ранее добавленной задачи, нажмите на задачу правой кнопкой мыши, в контекстном меню нажмите «копировать», дубликат задачи автоматически создастся рядом с копируемой задачей.
- 11) Для удаления ранее добавленной задачи, нажмите на задачу правой кнопкой мыши, в контекстном меню нажмите «удалить»
- 12) По окончанию создания потока действий нажмите «сохранить» в правом нижнем углу области проектирования.
- 3.6 Запуск и настройка расписания в процессах
  - 1) Авторизоваться в системе
  - 2) В левой части экрана нажать «Проекты»
  - 3) Открыть необходимый проект нажав по нему
  - 4) Нажать вкладку «процессы»
  - 5) Для единоразового запуска процесса, напротив требуемого процесса

нажать кнопку редактирования , в контекстном меню нажать «запустить»

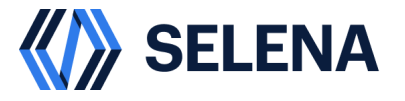

6) Для настойки запуска задачи по расписанию, напротив требуемого

процесса нажать кнопку редактирования , в контекстном меню нажать «перевести в онлайн», подтвердить свой выбор нажав «подтвердить».

- 7) В появившемся окне задать настройки выполнения по расписанию:
   Время начала и окончания
   расписание выполнения
   действие при ошибке
   стратегии уведомления
   приоритет процесса
   группу выполняемых серверов
   группу пользователей
- 8) Нажить «Подствердить»
- 3.7 Мониторинг и отладка выполняемых процессов
  - 1) Авторизоваться в системе
  - 2) В левой части экрана нажать «Проекты»
  - 3) Открыть необходимый проект нажав по нему
  - 4) Нажать вкладку «инстансы процессов»
  - 5) В открывшемся окне будет отображена таблица со всеми запусками процессов в данном проекте.
  - 6) По каждому запуску фиксируется следующая информация:
    - Название процесса
    - Тип запуска
    - Статус
    - Расписание
    - Время начала и окончания
    - Продолжительность
    - Повторы
  - 7) При нажатии на интересующий нас процесс откроется область проектирования. Нажав на требуемую задачу, откроется контекстное

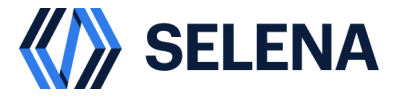

меню, в котором можно выбрать одно из следующих действий для отладки процесса Редактирование Копирование Удаление Просмотр лога Очистка кэша Запуск Запуск в обратном порядке

- 3.8 Мониторинг состояния сервиса
  - 1) Авторизоваться в системе
  - 2) В левой части экрана нажать «мониторинг»
  - 3) В открывшемся окне нажать на название Ноды сервиса
  - В открывшемся окне будет указана сводная информация о работе сервера и создаваемой нагрузке
- 3.9 Создание и изменение пользователей
  - 1) Авторизоваться в системе
  - 2) В левой части экрана раскрыть «управление» нажать «Безопасность»
  - В открывшемся окне в вкладке пользователи нажать на кнопку «создать пользователя»
  - 4) В открывшейся оснастке задать:
    - Имя
    - Пароль
    - Группа
    - Email
    - Телефон
    - Статус
  - 5) Нажать «подтвердить

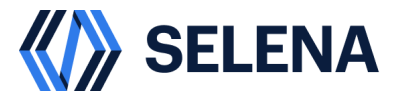

- 6) Для изменения напротив требуемой УЗ нажать кнопку конфигурирования , в контекстном меню выбрать «редактирование», после внемения изменений нажать подтвердить.
- 7) Для удаления требуемой УЗ нажать кнопку конфигурирования , в контекстном меню выбрать «удалить», подтвердить свой выбор.
- 3.10 Создание и изменение групп пользователей
  - 1) Авторизоваться в системе
  - 2) В левой части экрана раскрыть «управление» нажать «Безопасность»
  - 3) В открывшемся окне нажать вкладку группы пользователей
  - 4) Нажать на кнопку «создать группу»
  - 5) В появившейся оснастке задать имя и описание, нажать подтвердить
  - 6) Напротив созданной группы нажать кнопку конфигурирования , в контекстном меню выбрать «редактирование», указать пользователей, входящих в группу, нажать «подтвердить»
- 3.11 Настройка оповещений
  - 1) Авторизоваться в системе
  - 2) В левой части экрана раскрыть «управление» нажать «Оповещение»
  - 3) В открывшемся окне нажать «создать оповещение»
  - В открывшейся оснастке задать:
     название оповещение
     Глобальное оповещение
     Тип предупреждения
     Используемый плагин
  - 5) Нажать сохранить

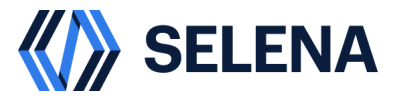

# 4 Работа с модулем генеративного ИИ (AI-copilot)

- 4.1 Вход в систему
  - 1) Открыть страницу системы AI-Copilot
  - 2) Ввести логин и пароль
  - 3) Нажать войти
- 4.2 Выполнение запроса Text -> SQL
  - 1) Нажать в верхней части экрана Text -> SQL
  - 4) Для проверки тестового сценария В окне «Ввод DDL» указать DDL структуры поверх которого будет строится запрос, нажать «Далее».
  - 5) В окне ввода запроса на естественном языке, ввести семантический произвольный запрос к тем данным, по которым требуется выборка, нажать «далее»
  - При необходимости ознакомится с сгенерированным SQL запросом в окне «Итоговый SQL запрос. Нажать выполнить.
  - 7) Получить результат в окне Результат выполнения SQL Запроса.
- 4.3 Выполнение запроса SQL -> Text
- 1) Нажать в верхней части экрана SQL -> Text
- Для проверки тестового сценария В окне «Ввод DDL» указать DDL структуры поверх которого будет строится запрос, нажать «Далее».
- В окне «ввод SQL запроса», указать SQL запрос, нажать «изменить SQL запрос»
- 4) Получить результат в окне «описание введённого SQL на естественном языке.

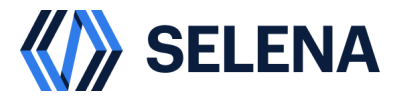

# 5 ПОДКЛЮЧЕНИЕ К СИСТЕМЕ ИЗ ВНЕШНИХ инструментов

- 5.1 Подключение к платформе данных из Apache Superset
  - 1) на сервере Apache Superset установите Python client StarRocks, выполнив:

### pip install starrocks

- 2) В Apache Superset перейдите в раздел подключения БД в качестве источника данных
- 3) В разделе поддерживаемых Баз Данных (supported databases) из выпадающего списка выберите StarRocks

| Connect a database ×                                                    |                               |                        | × Connect a database ×                                                                                                    |  |  |  |  |
|-------------------------------------------------------------------------|-------------------------------|------------------------|----------------------------------------------------------------------------------------------------|--|--|--|--|
| Select a database to connect                                            |                               |                        | STEP 2 OF 2 Enter Primary Credentials Need help? Learn how to connect your database here.                                                                                                    |  |  |  |  |
|                                                                         | :<br>:                        |                        | BASIC ADVANCED                                                                                                    |  |  |  |  |
| PostgreSQL                                                              | Presto                        | MySQL                  | DISPLAY NAME * sr_hive_catalog                                                                                                    |  |  |  |  |
| SQLite                                                                  |                               |                        | Pick a name to help you identify this database.  SQLALCHEMY URI •  starrocks://root:xxx@192.168.7.221:9030/hive_catalog.hive_test  Refer to the for more information on how to structure your URI. |  |  |  |  |
| Or choose from a list                                                   | of other databases            | we support:            | TEST CONNECTION                                                                                                    |  |  |  |  |
| SUPPORTED DATABASES                                                     |                               |                        | Additional fields may be required     Select databases require additional fields to be completed in the Advanced tab to successfully connect the database.                                         |  |  |  |  |
| Choose a database                                                       | and the Control Management of | n hin ha li ka kata ka |                                                                                                    |  |  |  |  |
| Google BigQuery<br>MySQL<br>PostgreSQL<br>Presto<br>SQLite<br>StarRocks |                               |                        | Learn what requirements your databases has <u>here</u> .                                                                                                    |  |  |  |  |
| Trino<br>Other                                                          |                               |                        | BACK CONNECT                                                                                                    |  |  |  |  |

Рисунок 3

4) На Этапе настройки подключения укажите:

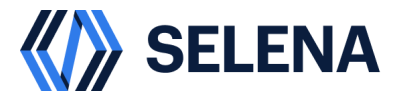

Отображаемое имя в поле Display Name Путь подключения в поле SQLAlchemy URI:

starrocks://<User>:<Password>@<Host>:<Port>/<Catalog>.<Database>

User – имя пользователя технической УЗ Password – пароль от УЗ Host – hostname или ip адрес мастер сервера Port – порт мастер сервера Catalog – имя целевого каталога, поддерживается внутренние и внешние каталоги Database – имя целевой База Данных, поддерживается внутренние и внешние базы данных

# 5.2 Подключение к платформе данных из Tableau Desktop

Tableau Desktop поддерживает запросы и визуализацию как внутренних, так и внешних данных в Селене.

- 1) Создайте базу данных в Tableau
- 2) Выберите Other Databases (JDBC) в качестве источника данных.
- 3) Для Dialect выберите MySQL.
- 4) Для URL введите URL в формате MySQL URI, как показано ниже:

jdbc:mysql://<Host>:<Port>/<Catalog>.<Databases>

Параметры в URL описаны следующим образом:

Host: hostname или IP-адрес хоста мастер сервера вашего кластера. Port: порт хоста мастер сервера , например, 9030.

Catalog: целевой каталог в вашем кластере. Поддерживаются как

внутренние, так и внешние каталоги.

Database: целевая база данных в вашем кластере. Поддерживаются как внутренние, так и внешние базы данных.

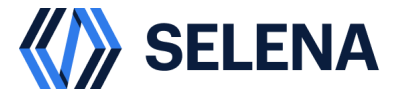

# 5) Настройте имя пользователя и пароль.

# 5.3 Подключение к платформе данных из DataGrip

DataGrip поддерживает запросы как внутренних, так и внешних данных.

Создайте источник данных в DataGrip. Обратите внимание, что в качестве источника данных необходимо выбрать MySQL.

Параметры, которые вам необходимо настроить, описаны ниже:

Хост: hostname или IP-адрес хоста мастер сервера вашего кластера.

Порт: порт хоста мастер сервера, например, 9030.

Аутентификация: метод аутентификации, который вы хотите

использовать. Выберите Имя пользователя и пароль.

Пользователь: имя пользователя, которое используется для входа в ваш кластер, например, admin.

Пароль: пароль, который используется для входа в ваш кластер.

База данных: источник данных, к которому вы хотите получить доступ в

вашем кластере. Значение этого параметра имеет формат

<catalog\_name>.<database\_name>.

catalog\_name: имя целевого каталога в вашем кластере. Поддерживаются как внутренние, так и внешние каталоги.

database\_name: имя целевой базы данных в вашем кластере. Поддерживаются как внутренние, так и внешние базы данных.

5.4 Подключение к платформе данных из DBeaver

DBeaver — это клиентское программное обеспечение SQL и инструмент администрирования баз данных.

Чтобы подключиться к базе данных, выполните следующие действия:

- 1) Запустите DBeaver.
- Щелкните значок плюса (+) в верхнем левом углу окна DBeaver или выберите База данных > Новое подключение к базе данных в строке меню, чтобы получить доступ к помощнику.
- 3) Выберите драйвер MySQL.

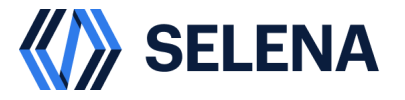

- 4) На этапе выбора базы данных вам будет представлен список доступных драйверов. Нажмите Analytical на левой панели, чтобы быстро найти драйвер MySQL. Затем дважды щелкните значок MySQL.
- 5) Настройте подключение к базе данных.
- 6) На этапе «Параметры подключения» перейдите на вкладку «Главное» и настройте следующие основные параметры подключения:
  Хост сервера: hostname или IP-адрес хоста мастер сервера вашего кластера.
  Порт: порт хоста мастер сервера, например, 9030.
  База данных: целевая база данных в вашем кластере. Поддерживаются как внутренние, так и внешние базы данных
  Имя пользователя: имя пользователя, которое используется для входа в

ваш кластер, например, admin.

Пароль: пароль, который используется для входа в ваш кластер.

- 7) Вы также можете просматривать и редактировать свойства драйвера MySQL на вкладке «Свойства драйвера», если это необходимо. Чтобы изменить определенное свойство, щелкните строку в столбце «Значение» для этого свойства.
- 8) Протестируйте подключение к базе данных.
- 9) Нажмите «Проверить подключение», чтобы проверить точность параметров подключения. Появится диалоговое окно с информацией о драйвере MySQL. Нажмите «ОК» в диалоговом окне, чтобы подтвердить информацию. После успешной настройки параметров подключения нажмите «Готово», чтобы завершить процесс.
- После установки подключения вы можете просмотреть его в дереве подключений к базе данных слева, и DBeaver сможет эффективно подключиться к базе данных.

# 5.5 Подключение к платформе данных из Jupyter

Вы можете использовать JupySQL поверх Jupyter для выполнения запросов к Селена.

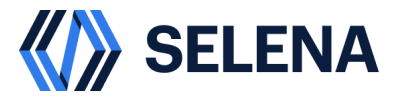

После загрузки данных в кластер вы можете запрашивать и визуализировать их с помощью построения графиков SQL.

Перед началом работы вам необходимо установить локально следующее программное обеспечение:

JupySQL: *pip install jupysql* Jupyterlab: *pip install jupyterlab* SKlearn Evaluation: *pip install sklearn-evaluation* Python pymysql: *pip install pymysql* 

После выполнения вышеуказанных требований вы можете открыть Jupyter lab, просто вызвав jupyterlab — это откроет интерфейс блокнота. Если Jupyter lab уже запущен в блокноте, вы можете просто запустить ячейку ниже, чтобы получить зависимости.

%pip install --quiet jupysql sklearn-evaluation pymysql

Для использования обновленных пакетов может потребоваться перезапуск ядра.

import pandas as pd
from sklearn\_evaluation import plot
# Import JupySQL Jupyter extension to create SQL cells.
%load\_ext sql
%config SqlMagic.autocommit=False

Вам нужно будет настроить строку подключения в соответствии с типом экземпляра, к которому вы пытаетесь подключиться (url, пользователь и пароль). В примере ниже используется локальный экземпляр.

Подключение к Селена через JupySQL

В этом примере используется экземпляр Docker, который отражает данные в строке подключения.

Пользователь root используется для подключения к локальному экземпляру Селена, создание базы данных и проверки того, что данные действительно могут быть прочитаны и записаны в таблицу.

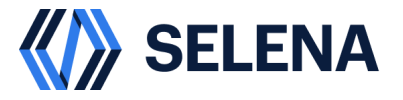

%sql mysql+pymysql://root:@localhost:9030

Создать JupySQL БД: %sql CREATE DATABASE jupysql; %sql USE jupysql;

Создать таблицу:

%%sql

CREATE TABLE tbl(c1 int, c2 int) distributed by hash(c1) properties ("replication\_num" = "1");

INSERT INTO tbl VALUES (1, 10), (2, 20), (3, 30); SELECT \* FROM tbl:

Сохранение и загрузка запросов

Теперь, после создания базы данных, вы можете записать в нее некоторые образцы данных и запросить их.

JupySQL позволяет разбивать запросы на несколько ячеек, упрощая процесс создания больших запросов.

Вы можете писать сложные запросы, сохранять их и выполнять при необходимости, аналогично СТЕ в SQL.

%%sql --save initialize-table --no-execute

CREATE TABLE tbl(c1 int, c2 int) distributed by hash(c1) properties ("replication\_num" = "1");

INSERT INTO tbl VALUES (1, 1), (2, 2), (3, 3);

# SELECT \* FROM tbl;

Обратить внимание, что используется --with;, это извлечет ранее сохраненные запросы и добавит их (используя CTE). Затем мы сохраняем запрос в track\_fav.

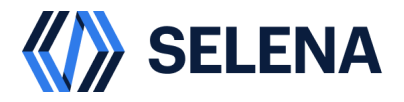

| Лист регистрации изменений |                         |                |           |                    |                                  |                                  |                                        |                                           |             |          |
|----------------------------|-------------------------|----------------|-----------|--------------------|----------------------------------|----------------------------------|----------------------------------------|-------------------------------------------|-------------|----------|
|                            | Номера листов (страниц) |                |           |                    | Всего<br>пистов                  |                                  | Входяший номер                         |                                           |             |          |
| Из<br>м.                   | Изменённ<br>ых          | заменённ<br>ых | новы<br>Х | аннулированн<br>ых | (страниц<br>) в<br>докумен<br>те | (страниц<br>) в<br>докумен<br>те | (страниц Номер<br>) в докумен<br>те та | сопроводительн<br>ого документа и<br>дата | Подпи<br>сь | Дат<br>a |
|                            |                         |                |           |                    |                                  |                                  |                                        |                                           |             |          |
|                            |                         |                |           |                    |                                  |                                  |                                        |                                           |             |          |
|                            |                         |                |           |                    |                                  |                                  |                                        |                                           |             |          |
|                            |                         |                |           |                    |                                  |                                  |                                        |                                           |             |          |
|                            |                         |                |           |                    |                                  |                                  |                                        |                                           |             |          |
|                            |                         |                |           |                    |                                  |                                  |                                        |                                           |             |          |
|                            |                         |                |           |                    |                                  |                                  |                                        |                                           |             |          |
|                            |                         |                |           |                    |                                  |                                  |                                        |                                           |             |          |
|                            |                         |                |           |                    |                                  |                                  |                                        |                                           |             |          |
|                            |                         |                |           |                    |                                  |                                  |                                        |                                           |             |          |
|                            |                         |                |           |                    |                                  |                                  |                                        |                                           |             |          |
|                            |                         |                |           |                    |                                  |                                  |                                        |                                           |             |          |
|                            |                         |                |           |                    |                                  |                                  |                                        |                                           |             |          |
|                            |                         |                |           |                    |                                  |                                  |                                        |                                           |             |          |
|                            |                         |                |           |                    |                                  |                                  |                                        |                                           |             |          |
|                            |                         |                |           |                    |                                  |                                  |                                        |                                           |             |          |
|                            |                         |                |           |                    |                                  |                                  |                                        |                                           |             |          |
|                            |                         |                |           |                    |                                  |                                  |                                        |                                           |             |          |
|                            |                         |                |           |                    |                                  |                                  |                                        |                                           |             |          |
|                            |                         |                |           |                    |                                  |                                  |                                        |                                           |             |          |
|                            |                         |                |           |                    |                                  |                                  |                                        |                                           |             |          |
|                            |                         |                |           |                    |                                  |                                  |                                        |                                           |             |          |
|                            |                         |                |           |                    |                                  |                                  |                                        |                                           |             |          |
|                            |                         |                |           |                    |                                  |                                  |                                        |                                           |             |          |
|                            |                         |                |           |                    |                                  |                                  |                                        |                                           |             |          |
|                            |                         |                |           |                    |                                  |                                  |                                        |                                           |             |          |
|                            |                         |                |           |                    |                                  |                                  |                                        |                                           |             |          |
|                            |                         |                |           |                    |                                  |                                  |                                        |                                           |             |          |
|                            |                         |                |           |                    |                                  |                                  |                                        |                                           |             |          |
|                            |                         |                |           |                    |                                  |                                  |                                        |                                           |             |          |